## How to Get a Parking Permit

## Permits are purchased through the myParking Account icon in AccessUH

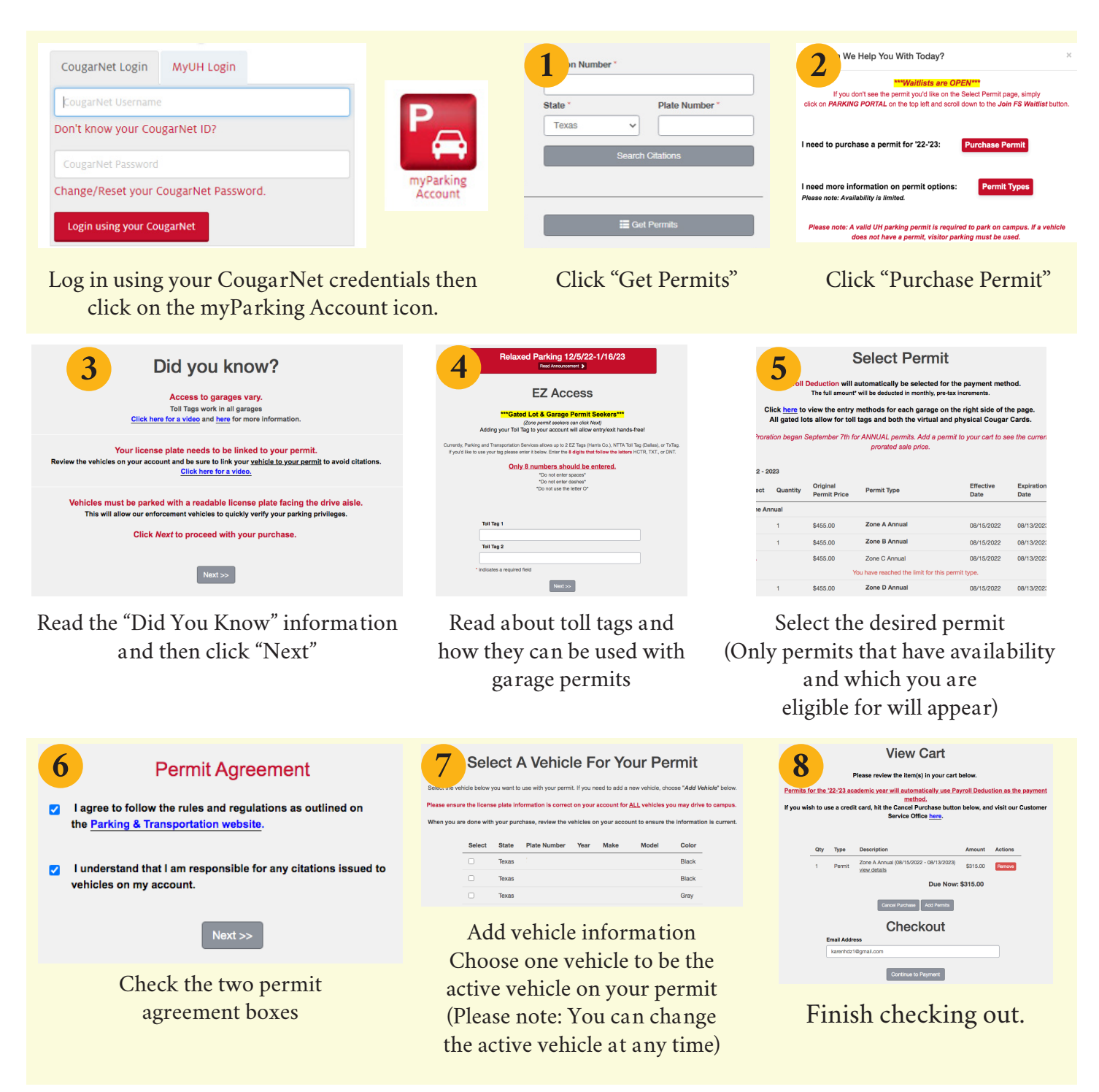

The cost of the parking permit will be added to your semester fee bill. Please allow several weeks for the permit cost to appear on your fee bill. Your permit is virtual. There is nothing to put in your vehicle. If you drive a different car to campus, you must go into your account and change the "active" vehicle before arriving.

## Questions? Visit www.uh.edu/parking, email parking@uh.edu or call 832-842-1097.